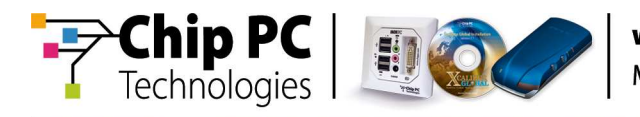

## June 2009 Firmware and Software Updates

## **Release Notes**

**Document Version 1.0** 

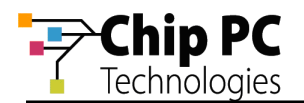

### **COPYRIGHT NOTICE**

© 2009 Chip PC Inc., Chip PC (Israel) Ltd., Chip PC (UK) Ltd., Chip PC GmbH All rights reserved.

This product and/or associated software are protected by copyright, international treaties and various patents.

This manual and the software, firmware and/or hardware described in it are copyrighted. You may not reproduce, transmit, transcribe, store in a retrieval system, or translate into any language or computer language, in any form or by any means, electronic, mechanical, magnetic, optical, chemical, manual, or otherwise, any part of this publication without express written permission from Chip PC.

CHIP PC SHALL NOT BE LIABLE FOR TECHNICAL OR EDITORIAL ERRORS OR OMISSIONS CONTAINED HEREIN; NOR FOR INCIDENTAL OR CONSEQUENTIAL DAMAGES RESULTING FROM THE FURNISHING, PERFORMANCE, OR USE OF THIS MATERIAL.

The information contained in this document represents the current view of Chip PC on the issues discussed as of the date of publication. Because Chip PC must respond to changing market conditions, it should not be interpreted to be a commitment on the part of Chip PC, and Chip PC cannot guarantee the accuracy of any information presented after the date of publication.

This Guide is for informational purposes only. CHIP PC MAKES NO WARRANTIES, EXPRESS OR IMPLIED, IN THIS DOCUMENT.

#### TRADEMARKS

Chip PC, Xcalibur, Xtreme PC, Jack PC, ThinX and the Chip PC logo are either trademarks or registered trademarks of Chip PC.

Products mentioned in this document may be registered trademarks or trademarks of their respective owners

The Energy Star emblem does not represent endorsement of any product or service.

#### **U.S. GOVERNMENT RESTRICTED RIGHTS**

The Software and documentation are provided with RESTRICTED RIGHTS.

You agree to comply with all applicable international and national laws that apply to the Software, including the U.S. Export Administration Regulations, as well as end-user, end-use and country destination restrictions issued by U.S. and other governments.

The information and specifications in this document are subject to change without prior notice.

Images are for demonstration purposes only.

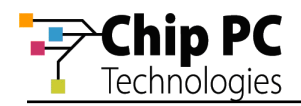

## **Table of Contents**

| TABLE OF CONTENTS                                                            | 3 |
|------------------------------------------------------------------------------|---|
| INTRODUCTION                                                                 | 4 |
| COMPONENTS                                                                   | 4 |
| CE 6.0 R2 FIRMWARE VERSION 7.0.2 BUILD 090706RL0 - SUPPORTED HARDWARE MODELS | 4 |
| CE 4.2 FIRMWARE VERSION 6.5.8 BUILD 092105RL0 - SUPPORTED HARDWARE MODELS    | 4 |
| CE 6.0 R2 FIRMWARE VERSION 7.0.2 BUILD 090706RL0 - NEW FEATURES AND FIXES    | 5 |
| CE 4.2 FIRMWARE VERSION 6.5.8 BUILD 092105RL0 - NEW FEATURES AND FIXES       | 6 |
| How to Enable 802.1x Authentication for a Wired Connection                   | 7 |
| How TO ENABLE THE BOOTP PROTOCOL                                             | 8 |
| How to Set Screen Rotation                                                   | 9 |

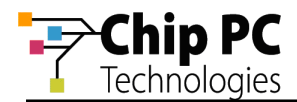

### Introduction

This document describes all firmware and software updates released in June 2009 for Xcalibur Global Management Software and for Chip PC thin client devices.

### Components

The June 2009 Firmware and Software Updates include the following components:

- Chip PC CE 6.0 R2 client device firmware, version 7.0.2 build 090706RL0.
- Chip PC CE 4.2 client device firmware, version 6.5.8 build 092105RL0.

## CE 6.0 R2 Firmware version 7.0.2 build 090706RL0 - Supported Hardware Models

Chip PC client device firmware version 7.0.2 build 090706RL0 is supported on the following hardware models:

- Xtreme PC: NG 64xx NG 66xx
- Jack PC: EFI 68xx EFI 69xx
- All models based on the 7xxx platform

# CE 4.2 Firmware version 6.5.8 build 092105RL0 - Supported Hardware Models

Chip PC client device firmware version 6.5.8 build 092105RL0 is supported on the following hardware models:

- All models based on the 6xxx platform
- All models based on the 7xxx platform

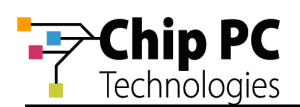

## CE 6.0 R2 Firmware version 7.0.2 build 090706RL0 - New Features and Fixes

Table 1 lists and describes new features and fixes introduced in the Chip PC client device firmware 7.0.2 build 090706RL0, released in June 2009.

| #  | Feature / Fix                            | Description                                                                                                    |
|----|------------------------------------------|----------------------------------------------------------------------------------------------------|
| 1. | NEW –<br>Support for<br>Screen Rotation  | Added the option to rotate the screen display by 90 <sup>°</sup> , 180 <sup>°</sup> and 270 <sup>°</sup> .<br><b>NOTE</b> <i>VNC is not supported in this mode.</i><br><i>The Display Test button is not</i><br><i>supported in this mode.</i> |
| 2. | NEW –<br>IE support for TIFF             | Support for viewing TIFF images via Internet Explorer.<br><b>NOTE</b> In the IE plug-in configuration,<br><b>Advanced</b> > <b>Select Download</b><br><b>options</b> must be set to <b>Allow All</b> .                                         |
| 3. | FIX –<br>Improved Network<br>performance | Fixed packet loss issue in Multicast environmrnt.                                                                                                    |
| 4. | FIX –<br>Standby Mode                    | Certain HW models would not enter Standby mode.<br>This is now fixed.                                                                                                    |
| 5. | FIX –<br>COM port                        | The COM port on 7500 models did not function as required. This is now fixed.                                                                                                    |

#### Table 1: Firmware version 7.0.2 build 090706RL0

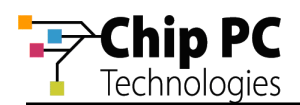

# CE 4.2 Firmware version 6.5.8 build 092105RL0 - New Features and Fixes

Table 2 lists and describes new features and fixes introduced in the Chip PC client device firmware 6.5.8 build 092105RL0, released in June 2009.

| #  | Feature / Fix                            | Description                                                                                                    |
|----|------------------------------------------|----------------------------------------------------------------------------------------------------|
| 1. | NEW –<br>Support for wired<br>802.1x     | Added the option to use IEEE 802.1x protocol for device authentication over a wired connection.                           |
| 2. | NEW –<br>Support for BOOTP               | Added the option to use the BOOTP protocol. This includes the option to receive the device Host (NetBIOS) name via BOOTP. |
| 3. | FIX –<br>Improved Network<br>performance | Fixed packet loss issue in Multicast environmrnt.                                                                         |

#### Table 2: Firmware version 6.5.8 build 092105RL0

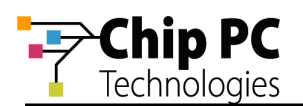

### How to Enable 802.1x Authentication for a Wired Connection

- 1. Open the **WBT Configuration** dialog by clicking **Start > Settings > Device**.
- 2. Select the **Authentication** tab.

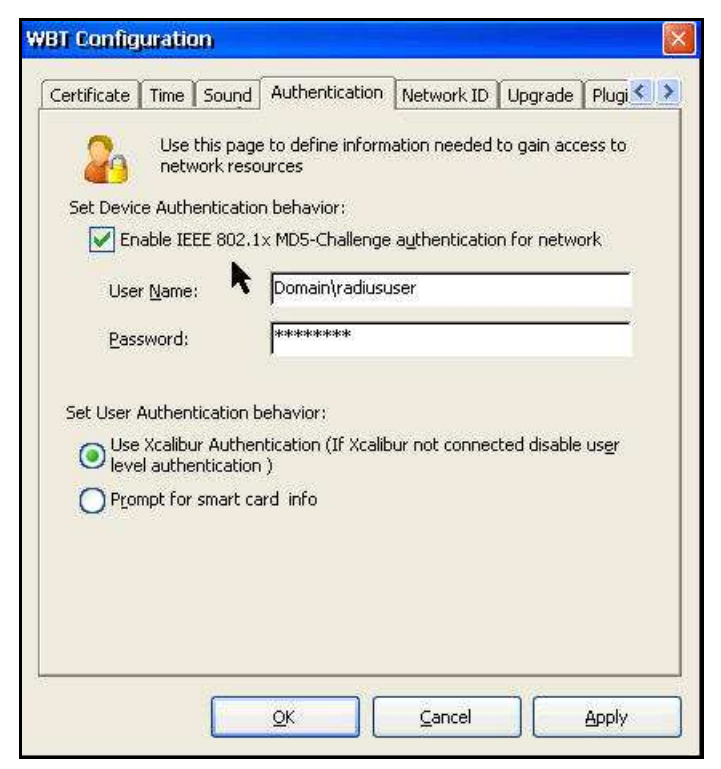

Figure 1 – Device & User Authentication behavior

- 3. Select the check box Enable IEEE 801.1x MD5-Challenge authentication for network.
- 4. Type the **User Name** and **Password** that are used for authentication.
- 5. To save and apply these settings, click the series of **OK** buttons until the device reboots.

**NOTE** For detailed information regarding the use 802.1x for a wired connection, refer to the following Microsoft document: **802.1X Authenticated Wired Access** <u>http://technet.microsoft.com/en-us/library/cc753354.aspx</u>

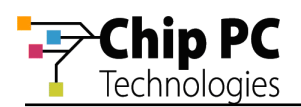

### How to Enable the BOOTP Protocol

- 1. Open the **WBT Configuration** dialog by clicking **Start > Settings > Device**.
- 2. Select the **Network** tab.
- 3. Click the Network Info button to open the dialog Network Info Obtained from DHCP.

| MAC Address:       | 00053503594F |                    |
|--------------------|--------------|--------------------|
| HCP Lease          |              |                    |
| 8 Day(s)           | Releas       | e Re <u>n</u> ew   |
| Prohibit IP Addres | s Renewal    | Use BOOTP protocol |
| CP/IP Settings     |              |                    |
| IP Address:        | DNS:         | WINS:              |
| 192.168.8.97       | Enable       | Enable             |
| Subnet Mask:       | DNS Server:  | WINS Server:       |
| 255.255.255.0      | 192.168.8.1  | 192.168.8.1        |
| Gateway:           | DNS Domain:  |                    |
| 192.168.8.200      | net8.ga8     | - Refresh          |

Figure 2 – Network Info Obtained from DHCP

- 4. Select the **Use BOOTP protocol** check box.
- **NOTE** When the BOOTP protocol is selected, the device uses this protocol **instead** of the DHCP protocol and not in addition to it. The device will not receive a response from a DHCP server that is configured to use only DHCP.
- 5. To save and apply these settings, click the series of **OK** buttons until the device reboots.

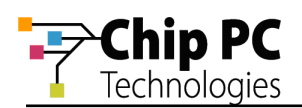

### How to Set Screen Rotation

- 1. Open the **WBT Configuration** dialog by clicking **Start > Settings > Device**.
- 2. Select the **Display** tab.
- 3. From the **Screen Rotation** drop-down list, select the degree of rotation.

| Use this page to change your display properties. Display Properties Colors: Screen Area: Refresh Erequency: 60 Hz     | _1       |
|----------------------------------------------------------------------------------------------------|----------|
| Display Properties Colors: Colors: Screen Area: Refresh Erequency: 60 Hz                                              |          |
| Colors:         65535 Colors           Screen Area:         800x600 Pixels           Refresh Erequency:         60 Hz | 1200     |
| Screen Area: 800x600 Pixels Refresh Erequency: 60 Hz                                                                  | × .      |
| Refresh Erequency: 60 Hz                                                                                              | ~        |
|                                                                                                    | ~        |
| Screen <u>R</u> otation: 0 deg                                                                                        | <u>~</u> |
| 90 deg<br>180 deg<br>270 deg                                                                                          | ~        |
| Energy Saving Scheme                                                                                                  |          |
| Enable Screen Saver     Wait 10     M     On resume, password protect                                                 | lin.     |
| ✓ Turn Off Monitor Wait 15 mins ✓                                                                                     |          |

Figure 3 – Display Screen Rotation

4. To save and apply these settings, click the series of **OK** buttons until the device reboots.